## Messaging Feature

| 😲 Inbox |          |           |   |
|---------|----------|-----------|---|
| 😰 😂 🚳 😂 | $\times$ | 🗢 🔯 Inbox | • |
|         |          |           |   |
|         |          | -         |   |

1) Click on the new message button

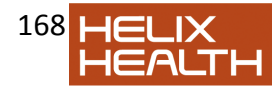

| Send message                  |        | 0     |                                               |              |
|-------------------------------|--------|-------|-----------------------------------------------|--------------|
| Send Cc [<br>Send Subject : ] |        |       | Coptions<br>Paradree<br>To Do<br>Voting butto | ceipt<br>Ins |
| Arial                         | ▼ 10 ▼ | B I U | 💷 👂 ⁄ 🛓                                       |              |
| Dr. Admin Admin               |        |       |                                               | *            |

2) Select the recipient from by pressing the 'to' button.

3) Type Message

4) If you wish to relate the message to a particular patient file, click *select patient*. This will allow you to choose the patient from the patient selector.

5) To send a carbon copy or blind carbon copy to another user, click *CC button and* then *add cc* or *add bcc* as required.

6) Click Send to forward the message to the recipients.

## **To View Received Messages**

1) Click on the message icon *to see your inbox. Any messages which have been sent to you will be listed in here and you can view then by double clicking.* 

2) If the message is relating to a patient you can click *view patient* to open the patient's file.

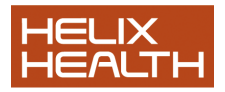